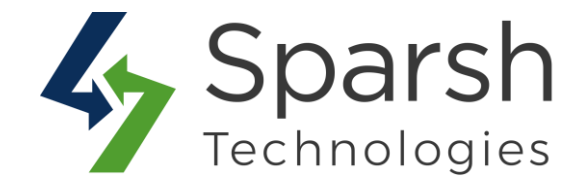

# **PRODUCT LABEL**

# **USER GUIDE**

Version 1.0.0

Product Label v1.0.0

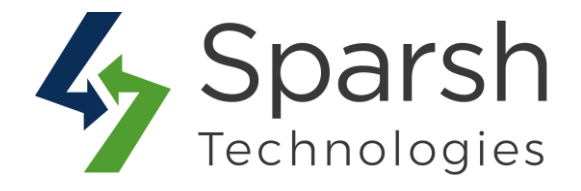

Welcome to Product Label Extension for Magento 2 developed by Sparsh.

We have provided this guide to understand better use of the extension. We have tried to explain the basic functionality required by every Magento store.

This extension is used to highlight your products using different custom labels like "New", "Best Seller", "Most Popular", "Sale" etc...

Every below steps helps to show product label on your site.

#### **1. HOW TO ADD NEW LABEL**

Go to [Magento 2 Admin] > Login > Catalog > Inventory > Products

In order to add new label, choose the "edit" option in select dropdown of action column for related product.

| Search by keyword Q Actions |      |           | ]                 | Select "Edit" on any individual product that you want to apply the label on. |               |         |         | Filters     Default View     Columns       20     per page     3     of 103 |                    |                 |         |              |             |      |        |
|-----------------------------|------|-----------|-------------------|------------------------------------------------------------------------------|---------------|---------|---------|-----------------------------------------------------------------------------|--------------------|-----------------|---------|--------------|-------------|------|--------|
| ×                           | ID ↓ | Thumbnail | Name              | Туре                                                                         | Attribute Set | sku     | Price   | Quantity                                                                    | Salable Quantity   | Visibility      | Status  | Websites     | Is Featured | Cost | Action |
|                             | 41   |           | Luma Analog Watch | Simple Product                                                               | Gear          | 24-WG09 | \$43.00 | 100.0000                                                                    | Default Stock: 100 | Catalog, Search | Enabled | Main Website |             |      | Edit   |
|                             | 42   | 0         | Bolo Sport Watch  | Simple Product                                                               | Gear          | 24-WG01 | \$49.00 | 100.0000                                                                    | Default Stock: 100 | Catalog, Search | Enabled | Main Website |             |      | Edit   |

Find the section as shown in below screenshot to add a new label:

Product Label Type: You can add label either by text or by uploading image. Choose "Add Label By Image" option if you want to upload label image. Choose "Add Label By Text" if you want to add text label.

► **Product Label Image:** Upload label image to be shown for given product. jpg, jpeg, gif and png files are allowed to be uploaded.

- > **Product Label**: Enter text to be shown as product label.
- > **Product Label Background Color**: Choose label box color using color picker.
- > **Product Label Color**: Choose label color using color picker.
- > **Product Label Shape:** Choose label box shape e.g. Rectangle or Oval.

Product Label v1.0.0

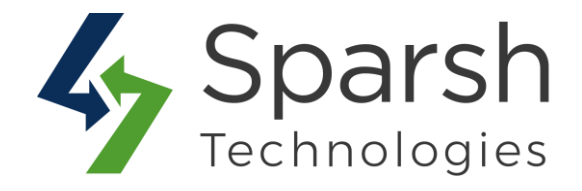

| Performance Fabric<br>[global]  | No No        |                                                                                                    |
|---------------------------------|--------------|----------------------------------------------------------------------------------------------------|
| Erin Recommends<br>[global]     | No No        |                                                                                                    |
| New<br>[global]                 | No No        |                                                                                                    |
| Sale<br>[global]                | No No        | You can add label either by text<br>or by uploading an image. Choose<br>"Add Label By Image" option if |
| Is Featured<br>[global]         | No No        | you want to upload label image.                                                                        |
| Product Label Type<br>[global]  | Add Label By | Image Vipload image to be                                                                              |
| Product Label Image<br>[global] | Choose File  | No file chosen                                                                                         |

#### 2. HOW TO EDIT LABEL

Go to [Magento 2 Admin] > Login > Catalog > Inventory > Products

In order to edit label, choose the "edit" option in select dropdown of action column for related product.

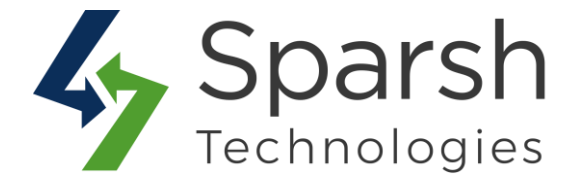

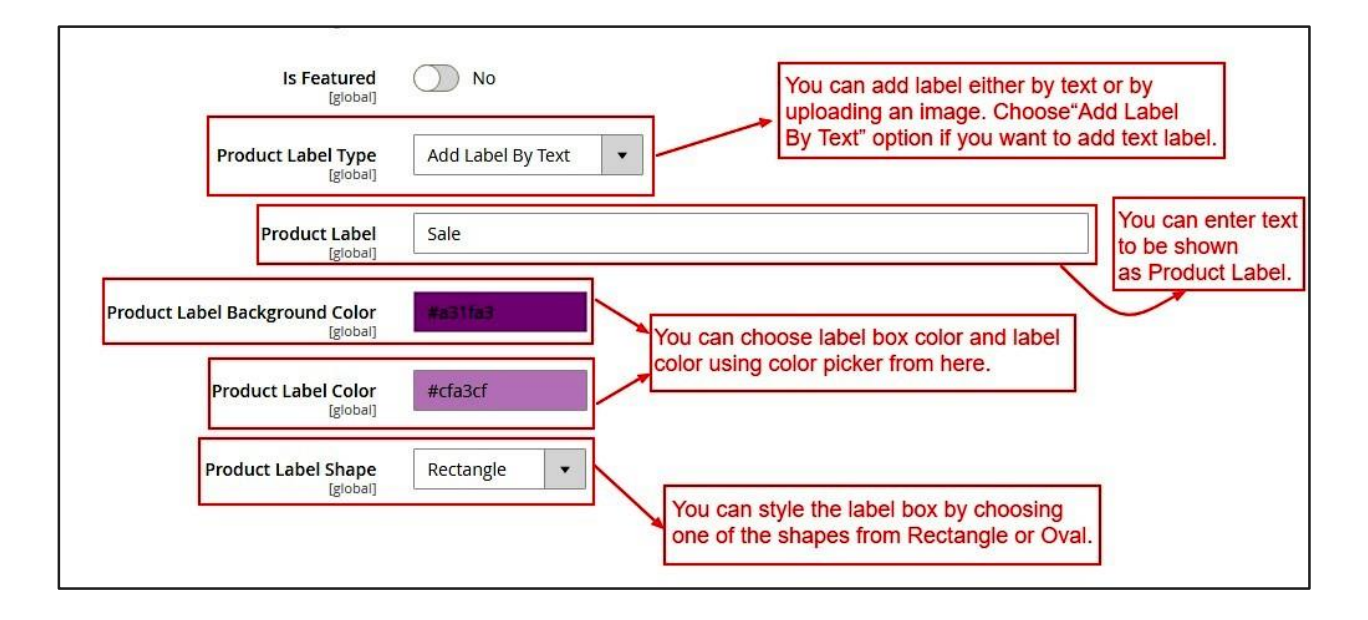

#### **3. STORE FRONT VIEW**

Clear cache from System > Tools > Cache Management if required.

By Default, Labels will be shown on Category page, Product detail page, Search result page and My wish list page.

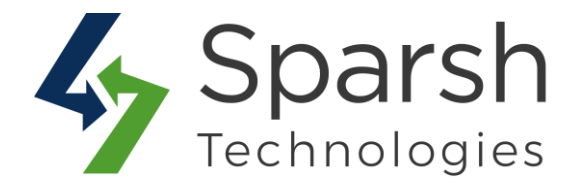

# → Category Page

| 🚫 LUMA              | Search entire store here Q |                          |                          |                          |                          |
|---------------------|----------------------------|--------------------------|--------------------------|--------------------------|--------------------------|
| What's New Women    | ∽ Men                      | ✓ Gear ✓ Training ✓ S.   | ale                      |                          |                          |
| Home > Women > Tops | > Tees                     | Product                  | Label on category page.  |                          |                          |
| Shopping Options    |                            | Items 1-9 of 12          |                          |                          | Sort By Position V       |
| STYLE               | ~                          |                          |                          |                          |                          |
| SIZE                | $\sim$                     | Sale                     |                          | Sale                     | BEST SELLER              |
| CLIMATE             | ~                          |                          |                          | 1                        |                          |
| COLOR               | $\sim$                     |                          |                          | X                        |                          |
| ECO COLLECTION      | ~                          |                          |                          |                          |                          |
| ERIN RECOMMENDS     | ~                          |                          |                          |                          |                          |
| IS FEATURED         | ~                          |                          |                          |                          |                          |
| MATERIAL            | ~                          | Desiree Fitness Tee      | Gwyn Endurance Tee       | Radiant Tee              | Diva Gym Tee             |
| NEW                 | ~                          | **** 3 reviews           | ***** 3 reviews          | **** 3 reviews           | **** 3 reviews           |
| PATTERN             | ~                          | As low as <b>\$24.00</b> | As low as <b>\$24.00</b> | As low as <b>\$22.00</b> | As low as <b>\$32.00</b> |
| PERFORMANCE FABRIC  | ~                          | XS S M L                 | XS S M L                 | XS S M L                 | XS S M L                 |

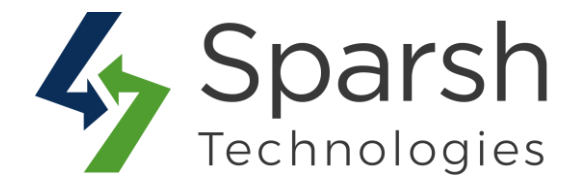

# → Product Detail Page

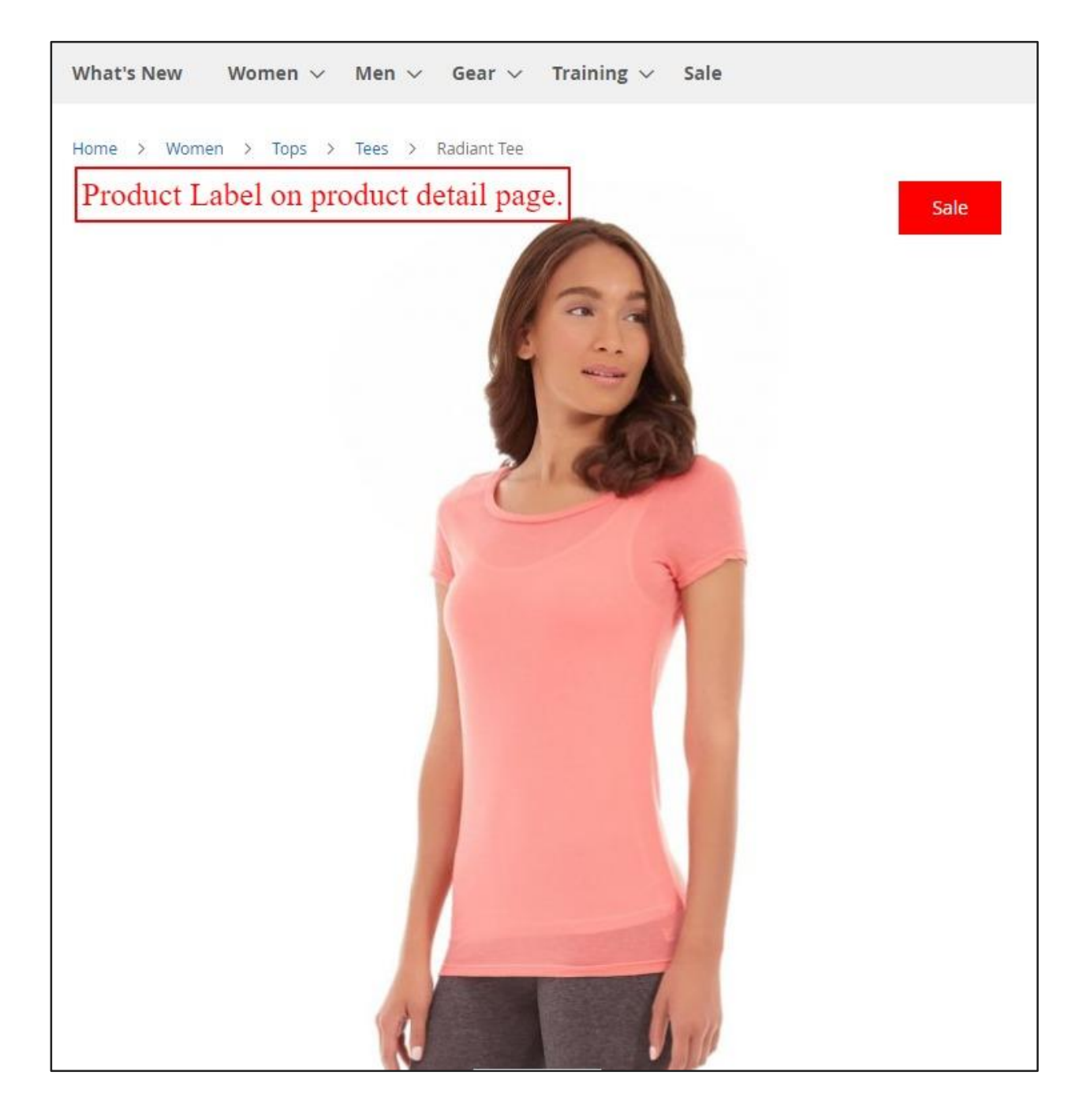

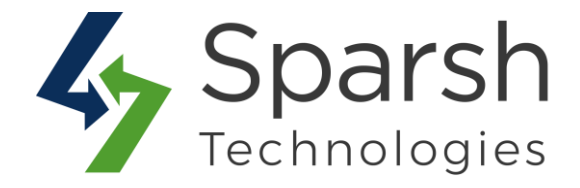

# → Search Result Page

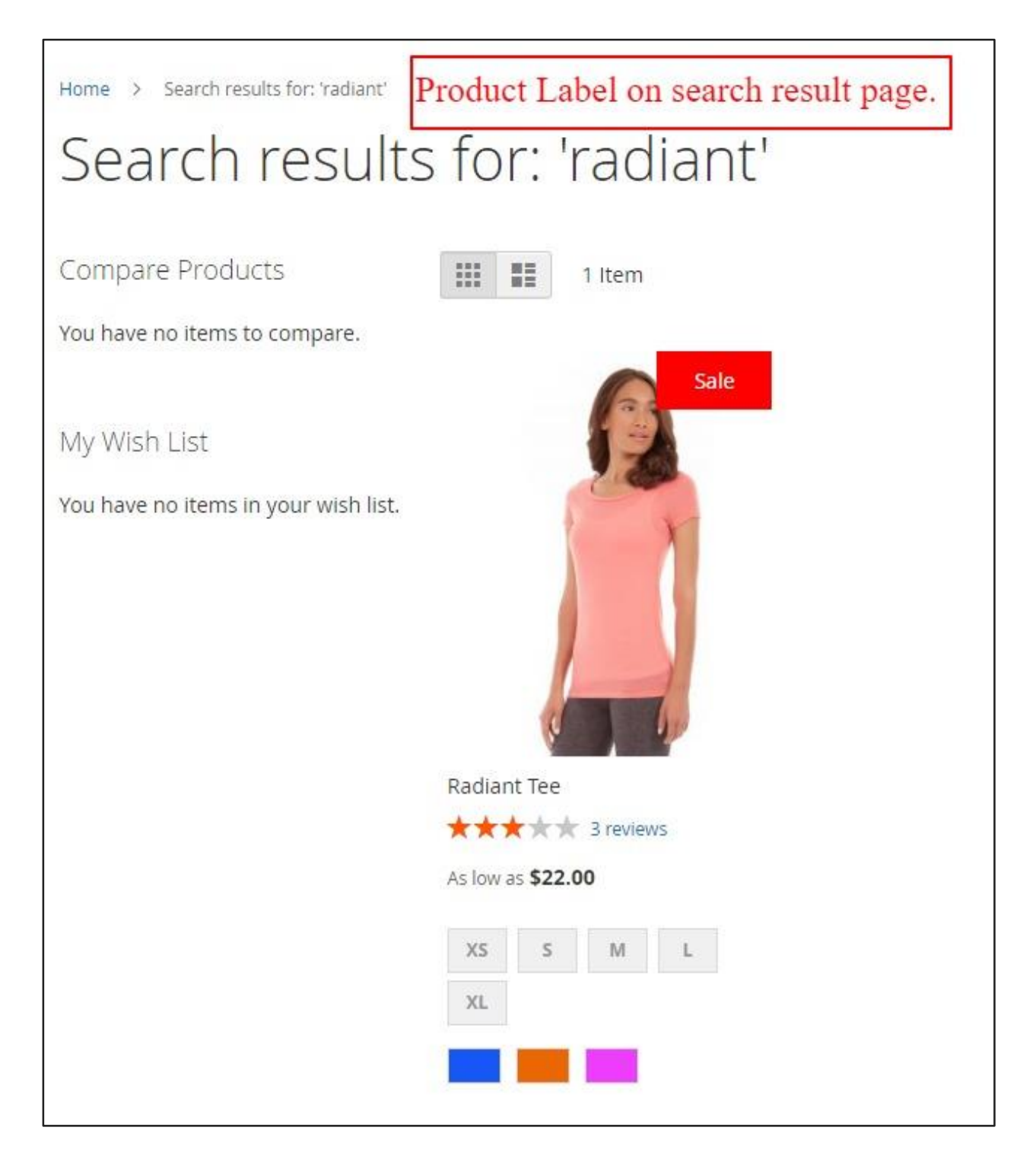

Product Label v1.0.0

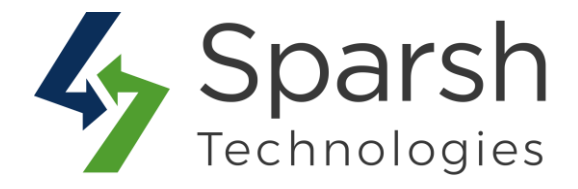

# → My Wish List Page

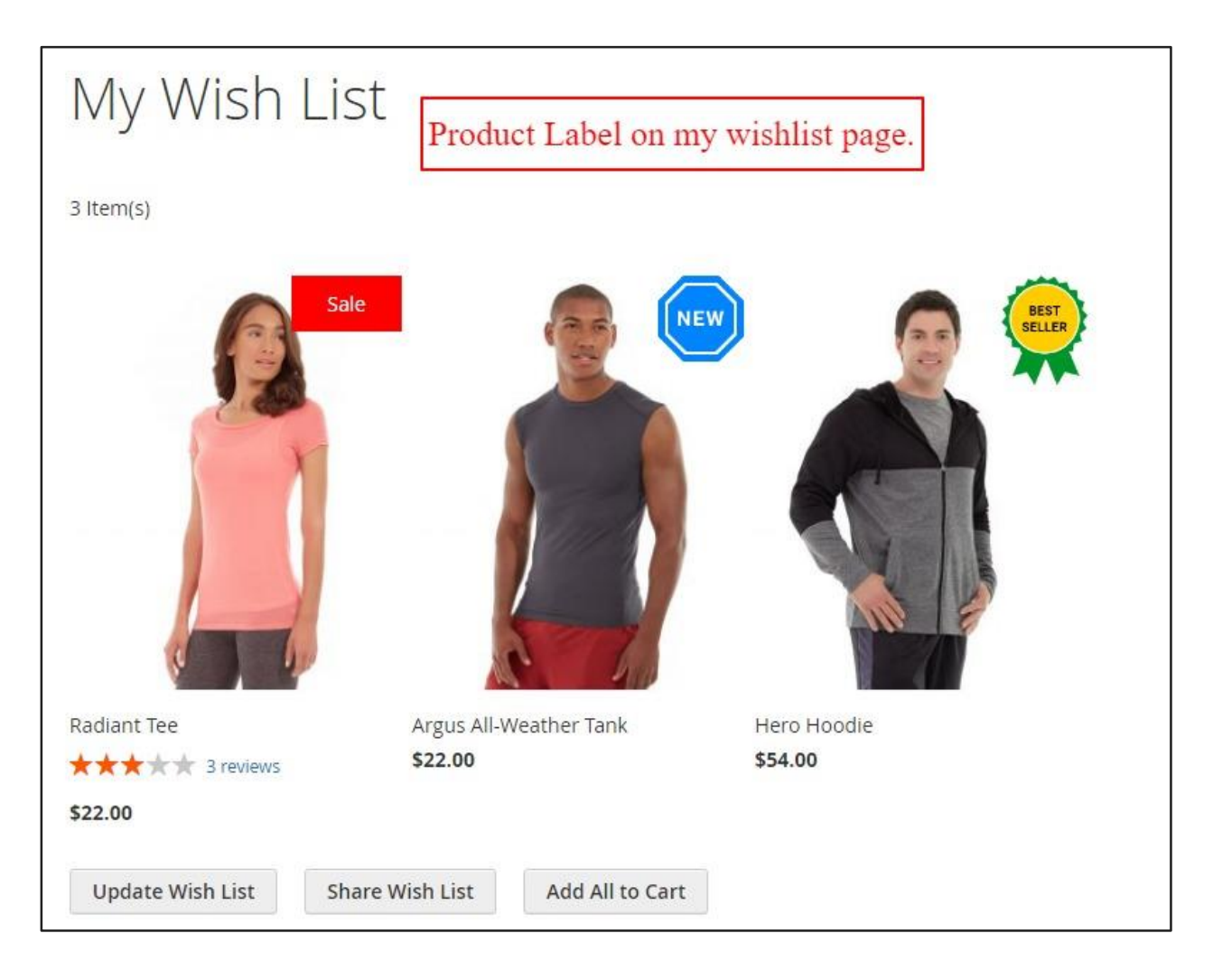

# 4. HOW TO SHOW LABEL ON DEFAULT WIDGET LIKE HOT SELLERS ON HOMEPAGE

In order to show product labels on Hot Sellers section on homepage, go to [Magento 2 Admin] > Login > Content > Elements > Blocks > Edit Home Page Block

Click on "Show / Hide Editor" button and find the text as shown below.

Product Label v1.0.0

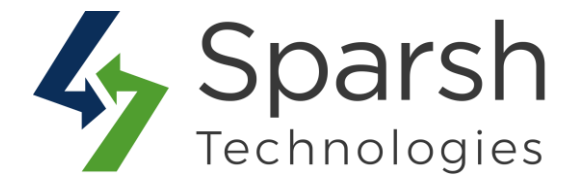

{{widget type="Magento\CatalogWidget\Block\Product\ProductsList" products\_per\_page="8" products\_count="8" template="product/widget/content/grid.phtml" conditions\_encoded="^[`1`:^[`type`:`Magento||CatalogWidget||Model||Rule||Cond ition||Combine`,`aggregator`:`all`,`value`:`1`,`new\_child`:``^],`1--1`:^[`type`:`Magento||CatalogWidget||Model||Rule||Condition||Product`,`attrib ute`:`sku`,`operator`:`()`,`value`:`WS12, WT09, MT07, MH07, 24-MB02, 24-WB04, 241-MB08, 240-LV05`^]^]"}}

Replace highlighted text / template with below:

template="Sparsh\_ProductLabel::product/widget/content/grid.phtml"

Save block and clear cache from System > Tools > Cache Management.

Refresh homepage and check Hot Sellers section.

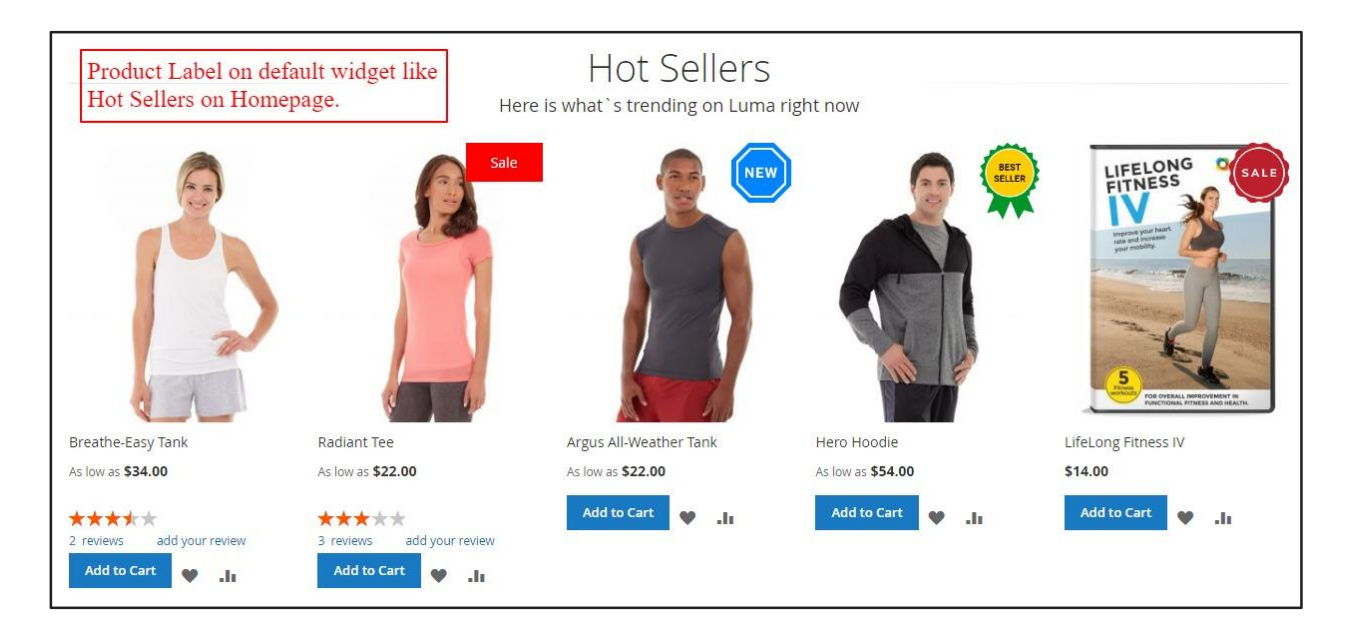

**Note:** Take a backup of block content once, considering risk of design got broken somehow in case you are not technical person.

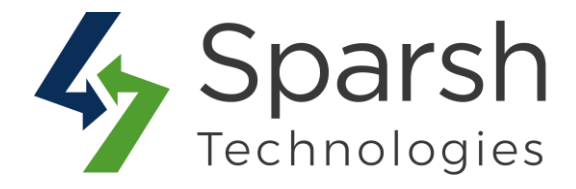

#### 5. SHOW LABEL ON CUSTOM EXTENSION

To add product label on your custom page / extension, follow below steps.

#### $\rightarrow$ Add product label helper on top of your template file as shown below

```
$productLabelHelper = $this-
>helper('Sparsh\ProductLabel\Helper\ProductLabelHelper');
```

#### $\rightarrow$ Add code as below to display product label

Add below code where you want your product label "span" html tag to be shown for given template. Take help of designer if you are not sure where to put this in HTML.

```
$productLabelType = $productLabelHelper->getProductLabelType($ product);
if (!empty($productLabelType)) {
    if ($productLabelType == 'text') {
       $productLabel = $productLabelHelper->getProductLabel($ product);
       $productLabelColor = $productLabelHelper-
>getProductLabelColor($ product);
       $productLabelBackgroundColor = $productLabelHelper-
>getProductLabelBackgroundColor($_product);
       $productLabelShape = $productLabelHelper-
>getProductLabelShape($_product);
 if ($productLabel && $productLabelShape) { ?>
            <span class="sparsh-product-label"</pre>
                <?php echo !empty($productLabelColor) ? 'data-color=' .</pre>
$productLabelColor : ''; ?> <?php echo !empty($productLabelBackgroundColor) ?</pre>
'data-background-color=' . $productLabelBackgroundColor : ''; ?> <?php echo
!empty($productLabelShape) ? 'data-shape=' . $productLabelShape : '' ?>>
        <?php echo $block->escapeHtml($productLabel); ?>
    </span>
        <?php }
   } elseif ($productLabelType == 'image') {
        $productLabelImage = $productLabelHelper-
>getProductLabelImage($ product);
       if ($productLabelImage) { ?>
            <div class=" sparsh-product-label-image">
                <img src="<?php echo <pre>$productLabelHelper-
>getProductMediaUrl() . $productLabelImage; ?>">
            </div>
       <?php }
}
}
```

**Note:** \$\_product is product object variable name. If you are having different variable name then replace it with your variable name.

Product Label v1.0.0

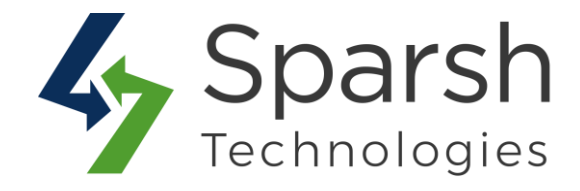

# $\rightarrow$ Add jquery as shown below.